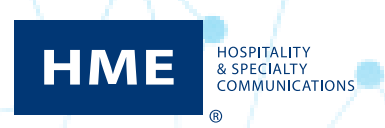

## Toggling Between ZOOM Nitro® Dashboard and Leaderboard on a Single Monitor

1. Click the hamburger icon in the top left corner.

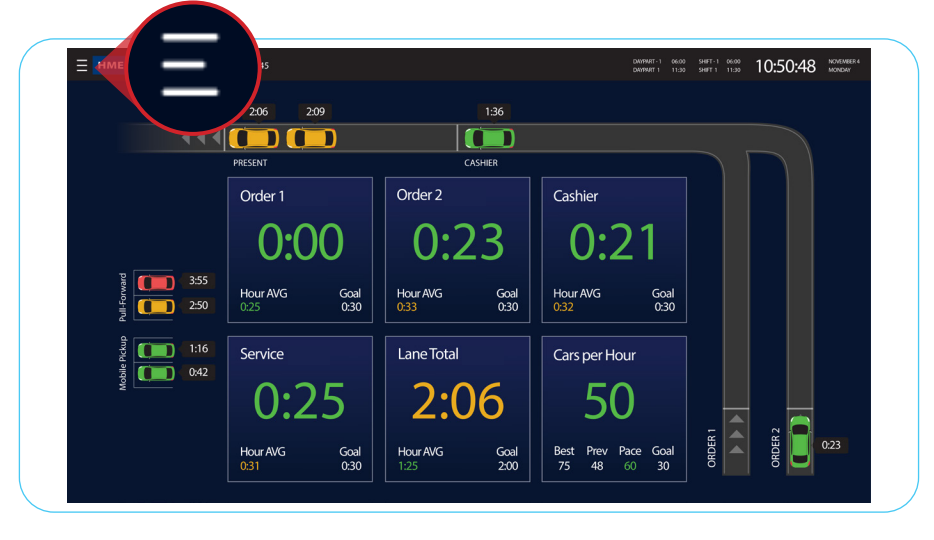

- 2. Click the desired User Type.
- 3. Enter the password, then click Log In.

NOTE: If you do not have a password set up for your user type, please contact HME Technical Support for assistance at 800-848-4468.

| GO BACK TO<br>DASHBOARD  | HME ZOOM Nitro Security             |  |  |  |  |  |  |  |  |  |
|--------------------------|-------------------------------------|--|--|--|--|--|--|--|--|--|
|                          |                                     |  |  |  |  |  |  |  |  |  |
| DASHBOARD<br>DO SETTINGS | Select a User Type                  |  |  |  |  |  |  |  |  |  |
| STORE                    |                                     |  |  |  |  |  |  |  |  |  |
| Network                  | Dashboard Reports Manager Installer |  |  |  |  |  |  |  |  |  |
| DETECTORS                |                                     |  |  |  |  |  |  |  |  |  |

3. Under **LEADERBOARD DISPLAY**, click on the Toggle Switch to enable a *single monitor* to display the ZOOM Nitro Dashboard and Leaderboard. The toggle switch will change from gray to blue when activated.

| GO BACK TO<br>DASHBOARD | HME ZOOM Nitro Dashboard Settings                            | EN FR H LUNCH 2:00 PM 1:47:48 PM FRIDAY                                                                                      |
|-------------------------|--------------------------------------------------------------|----------------------------------------------------------------------------------------------------|
|                         |                                                              | Dashboard Template                                                                                                    |
|                         |                                                              | Lana Settinge                                                                                                    |
|                         | Order 1 Order 2 Cashier                                      | Individual Stall Title                                                                                                    |
| E STORE                 |                                                              | If set to "Enabled," each Pull-Forward and/or independent parking stall will display an<br>individual enumerated stall title |
|                         |                                                              | Pull-Ferward                                                                                                    |
| NETWORK                 | Hour ANG Goal Hour ANG Goal 0:00 0 0:00 0                    | Wait Area                                                                                                    |
|                         | Service Lane Total Cars per Hour                             | Mobile Pickup<br>Mobile Pickup                                                                                               |
| DETECTORS               |                                                              |                                                                                                    |
|                         |                                                              | Left Side *                                                                                                    |
| SETTINGS                | Hour ANG Goal Hour ANG Goal Prev Best Pace Goal 0:00 0 0 0 0 | DAVENTUSHIFT OPTION                                                                                                    |
| ŕ                       |                                                              | Show DP with Time                                                                                                    |
| REPORTS                 |                                                              | LEADERBOARD DISPLAY                                                                                                    |
| A                       |                                                              | USE SINGLE MONITOR FOR DISPLAYING<br>DASHBOARD AND LEADERBOARD                                                               |
| L SECONT                |                                                              |                                                                                                    |
|                         | Cancel Save                                                  | Deathbased Display Duration                                                                                                  |
| Ľ.                      |                                                              | Copyright © 2007-2021 HM Electronics, Inc.                                                                                   |

- 4. Click on each of the three fields under **LEADERBOARD DISPLAY** to reveal a dropdown box.
- 5. Click the arrows on the dropdown boxes to change the time interval of the Leaderboard display.

|                           | IME ZOOM Nitro Dashboard Settings         | EN SF FR H DAYPART-2 11:00 AM 1:54:31 PM SEPTEMBER 24<br>LUNCH 2:00 PM 1:54:31 PM        |
|---------------------------|-------------------------------------------|------------------------------------------------------------------------------------------|
|                           |                                           | Dasboard Template           Lane, 4-Sections           Show DP with Time                 |
| fig store                 |                                           | LEADERBOARD DISPLAY<br>USE SINGLE MONITOR FOR DISPLAYING                                 |
| NETWORK                   | Hour ANG Goal Hour ANG Goal Hour ANG Goal | biothand Depto buston                                                                    |
| DETECTORS                 | Service Lane Total Cars per Hour          | Leaderbroard Display Duration                                                            |
| CAR DETECTION<br>SETTINGS | HOLEWARG Goal Prove Area Goal             | Oncy SWITCH WHICH LAKE IS EMPTY         20         00           No         ••         •• |
| E REPORTS                 |                                           | Advanced Settings     Done                                                               |
| SECURITY                  |                                           |                                                                                          |
| Ф ауатам                  | Cancel Save                               | Copyright © 2007-2021 HM Electronics, inc.                                               |

- 6. Click **Save**.
- 7. Click GO BACK TO DASHBOARD.

|                          | GO BACK TO                                                                  | EN EN FR IN DAYTMATT: 21:00 AM<br>LUNCH 2:00 PM 1:54:31 PM PRDAY<br>EN LUNCH 2:00 PM 1:54:31 PM PRDAY |
|--------------------------|-----------------------------------------------------------------------------|----------------------------------------------------------------------------------------------------|
| BB DASHBOARD<br>SETTINGS | Order 2 Cashier                                                             | Show DP with Time                                                                                     |
| E STORE                  | 0:00 0:00                                                                   | USE SINGLE MONITOR FOR DISPLAYING<br>DASHBOARD AND LEADERBOARD                                        |
|                          | Hour MG Goal Hour MG Goal Hour MG Goal 0 00 0 0 0 0 0 0 0 0 0 0 0 0 0 0 0 0 | Dashbased Display Duration 20:00                                                                      |
|                          | 0:00 0:00 0                                                                 | Lasterband Display Dunitor 00:10 OREY SMITCH WHICH LARE IS SAMPTY                                     |
|                          | Hour ANG Goal Hour ANG Goal Prev Best Pace Goal                             | Advanced Settings                                                                                     |
|                          |                                                                             | $\frown$                                                                                              |
| C SYSTEM                 | Cancel Save                                                                 | Save                                                                                                  |
|                          |                                                                             |                                                                                                    |

8. The ZOOM Nitro Dashboard will now toggle to the Leaderboard and back based on your preferred time settings.

| HME ZOOM Nitro" Carlst | oad #12345       |               |                      |                   |        | DAYRART-1 06:00 SHET-1 06:00 10:50:4 | 8 NOVEMBER 4<br>MONDAY |        |           |     |               |           |             |
|------------------------|------------------|---------------|----------------------|-------------------|--------|--------------------------------------|------------------------|--------|-----------|-----|---------------|-----------|-------------|
|                        | 2:06 2           | 209           | 1:36                 |                   |        |                                      |                        |        |           |     |               |           |             |
| •••                    |                  |               |                      | )                 |        |                                      | 8                      |        |           |     |               |           |             |
|                        | PRESENT          |               | CASHIER              |                   |        |                                      |                        |        |           |     |               |           |             |
|                        | Order 1          |               | Order 2              | Cash              | er HME | Drive Thru Leaderboard               |                        | Currei | nt Hour   |     | Current Daypa | irt       | Trophy Case |
|                        | 0.0              |               | 0.22                 |                   |        |                                      | 8                      | ¢      | Ö         | 8   | <b>~</b>      | Ö         |             |
|                        | U:U              | $\mathcal{U}$ | 0:23                 |                   | )   1  | I Springfield                        | 80%                    | 30     | 120 / 180 | 83% | 142           | 126 / 180 |             |
| 3:55                   | Hour AVG         | Goal          | Hour AVG G           | pal Hour A        | NC 2   | 2 Kingsville                         | 79%                    | 24     | 132 / 180 | 76% | 132           | 135 / 180 | <u> </u>    |
| 200                    |                  | 00            | 0.33                 | 0.52              | - 3    | B Fairfield                          | 78%                    | 16     | 149 / 180 | 80% | 123           | 146 / 180 |             |
| के 1:16<br>अंध्र       | Service          |               | Lane Total           | Cars              | pe 4   | 4 Greenville                         | 66%                    | 11     | 157 / 180 | 68% | 138           | 155 / 180 |             |
|                        | 0.2              | 05            | 2.06                 |                   | L :    | 5 Milton                             | 64%                    | 16     | 168 / 180 | 62% | 111           | 171 / 180 |             |
|                        | 0.2              |               | 2.00                 |                   | - (    | 6 Aurora                             | 63%                    | 34     | 167 / 180 | 64% | 118           | 163 / 180 | Contests    |
|                        | Hour AVG<br>0:31 | Goal<br>0:30  | Hour AVG G<br>1:25 2 | oal Best<br>00 75 | Pn -   | 7 Kearney                            | 56%                    | 25     | 186 / 180 | 58% | 102           | 184 / 180 |             |
|                        |                  |               |                      |                   | 8      | 8 Manchester                         | 55%                    | 41     | 193 / 180 | 57% | 143           | 197 / 180 |             |
|                        |                  |               |                      |                   | Ģ      | 9 Hamilton                           | 54%                    | 21     | 204 / 180 | 51% | 128           | 199 20    | Awards      |

## For help, call 800.848.4468 (options 1,2, and 3) or email: support@hme.com

2 of 2

## HME Training Portal Find instructional videos, supporting documents, and other guides.

## www.hme.com/training Scan to Visit

an to Visit

© 2021 HM Electronics, Inc. The HME logo and product names are trademarks or registered trademarks of HM Electronics, Inc. All rights reserved. 9.30.21